# Visma.net Guide Kontantsalg (CS)

Genvej: Menu → salg → salgsordrer

| Visma.net Financials 👻 🗮   | Menu Søg (Alt+S)  | ٩                      |                                 | V 🕐 B Frederik Engholt Jakobsen V DEMO - FEJ |
|----------------------------|-------------------|------------------------|---------------------------------|----------------------------------------------|
| Arbejdsområder 🛛 🚮         | Salg - Hurtigmenu |                        |                                 | > ⑤ ☆ ③                                      |
| Favoritter                 |                   |                        |                                 |                                              |
| III Dashboards             | Ny salgsordre     | Nyt tilbud             | + Ny kunde                      |                                              |
| Brugerdefinerede visninger |                   |                        |                                 |                                              |
| Ĵ₀ Tid og udlæg            | Treastletingen    | D                      | Descenter                       |                                              |
| \$ Finans                  | Transaktioner     | Processer              | Rapporter                       |                                              |
| 🟦 Bank                     | Salgsordrer       | Ekspedér ordrer        | Salgsordreoversigt              |                                              |
| Projekter                  | Faktura           | Udskriv fakturaer igen | Salgsordreoplysninger pr. karke |                                              |
| Anlægsaktiver              | Forsendelser      | Udskriv/e-mail ordrer  |                                 |                                              |
| % Moms                     | Kartoteker        |                        |                                 |                                              |
| Leverandører               | Kunder            |                        |                                 |                                              |
| 🕂 Kunder                   | Salgspriser       |                        |                                 |                                              |
| Salg                       |                   |                        |                                 |                                              |
| 🕞 Indkøb                   |                   |                        |                                 |                                              |
| 🞻 Varelager                |                   |                        |                                 |                                              |
| 😥 Indstillinger            |                   |                        |                                 |                                              |
|                            |                   |                        |                                 |                                              |
| Flere elementer            |                   |                        |                                 |                                              |
|                            | (                 |                        |                                 | *                                            |

# Tryk på + for at oprette en ny salgsordre

| Sa | lgsordre      | r 🖒  | 1       |                |              |        |             |  |  |  |
|----|---------------|------|---------|----------------|--------------|--------|-------------|--|--|--|
| С  | ŝ             | +    | 2       | •  X           | Ŧ            |        |             |  |  |  |
| A  | Alle poste Ny | post | Faktura | er Returordrer | Kreditnotaer | Tilbud | Mine ordrer |  |  |  |

# Et nyt vindue vil åbne og man kan derefter trykke på forstørrelsesglas for at vælge Ordretype

| algsordrer                          |                |                               |                                                |                                    |                         |                                                            |                             |                           |                      |                              | 12       | Noter 🗇             | Aktiviteter          | <i>Filer</i> | C Notifikationer |
|-------------------------------------|----------------|-------------------------------|------------------------------------------------|------------------------------------|-------------------------|------------------------------------------------------------|-----------------------------|---------------------------|----------------------|------------------------------|----------|---------------------|----------------------|--------------|------------------|
| Gem og lul                          | k 🗐 🖍          | + 🗉 🖻                         | • K < >                                        | > Handlinger                       | Rapporter               | n Prøv den nye ver                                         | sion                        |                           |                      |                              |          |                     |                      |              |                  |
| * Ordretype:                        | s0 0           | Kunde:                        |                                                | p e                                | Bestilt antal:          | 0,00                                                       | Linjerabat – total:         | 0,00                      |                      |                              |          |                     |                      |              | -                |
| Ordrenr .:                          | <ny> D</ny>    | <ul> <li>Lokation:</li> </ul> |                                                | Q                                  | Momsfritaget be         | 0,00                                                       | Fortjeneste - total:        | 0,00                      |                      |                              |          |                     |                      |              |                  |
| Status:                             | På hold        | Kontaktperson:                |                                                | Q                                  | Momspligtigt bel        | 0,00                                                       | Margin - total:             |                           |                      |                              |          |                     |                      |              |                  |
|                                     | Mold           | Valuta:                       | DKK ,0 1,00                                    | <ul> <li>Se basisvaluta</li> </ul> | Moms - total:           | 0,00                                                       | Avance i alt:               |                           |                      |                              |          |                     |                      |              |                  |
| * Dato:                             | 21-06-2023 👻   |                               | Kreditspærre                                   |                                    | Ordretotal:             | 0,00                                                       | Omkostninger – total:       | 0,0                       |                      |                              |          |                     |                      |              |                  |
| <ul> <li>Ønsket levering</li> </ul> | 21-06-2023 👻   | * Projekt:                    | X - likke-projektkode                          | p e                                | Rabat - total:          | at: 0,00 Brug erstatningsomkostning for margin/fortjeneste |                             |                           |                      |                              |          |                     |                      |              |                  |
| Kundeordre:                         |                |                               | Vis beskrivelse på ordrebekræftelse og faktura |                                    |                         |                                                            |                             |                           |                      |                              |          |                     |                      |              |                  |
| Ekstern ref.:                       |                |                               | Udskriv noten på ekstern                       | ie salgsdokumenter                 |                         |                                                            |                             |                           |                      |                              |          |                     |                      |              |                  |
|                                     |                |                               | Udskriv noten på interne                       | salgsdokumenter                    |                         |                                                            |                             |                           |                      |                              |          |                     |                      |              |                  |
| Beskrivelse:                        |                |                               |                                                |                                    |                         |                                                            |                             |                           |                      |                              |          |                     |                      |              |                  |
| Dokumentoplysning                   | er Momsoplysni | nger Provision                | Regnskab Betali                                | ngsindstillinger Fo                | rsendelsesindstillinger | Rabatoplysninger                                           | Forsendelser Beta           | linger Totaler            |                      |                              |          |                     |                      |              |                  |
| c + ∠                               | X Allokeringe  | er – Tilføj faktura           | Tilføj vare Link til indkøb                    | sordre Lageroversig                | H 🛛 🖨                   |                                                            |                             |                           |                      |                              |          |                     |                      |              |                  |
| Vare                                | Gratis Vare    | lager *Enhed                  | Antal Antal ti<br>forsendel                    | Abent Kos<br>antal                 | tpris Salgspris         | Rabatsats Rabati                                           | oelø Rabatkode Manu<br>raba | uel Netto<br>at salgspris | Gennemsi<br>kostpris | Total Startdato<br>netto for | Slutdato | lkke-<br>faktureret | Ønsket<br>leveringsd | Send den     | Forsendelsesre   |

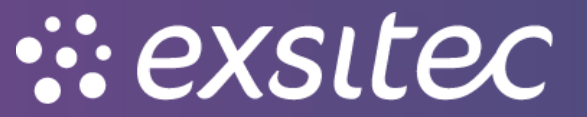

## Herefter vælger man CS – kontantsalg

Salgsordrer

| * Ordretype:      | SO       | P Kunde:                 |            | P &                   | Bestilt antal:      | 0,00             | Linjerabat – total:  |                | 0,00            |          |
|-------------------|----------|--------------------------|------------|-----------------------|---------------------|------------------|----------------------|----------------|-----------------|----------|
| Ordrenr.:         | Vælg - O | rdretype                 |            | □ ×                   | Momsfritaget be     | 0,00             | Fortjeneste – total: |                | 0,00            |          |
| Status:           | Vælg     | c ⊢                      |            | 0                     | Momspligtigt bel    | 0,00             | Margin – total:      |                |                 |          |
|                   |          | •                        |            | ۴                     | Moms – total:       | 0,00             | Avance i alt:        |                |                 |          |
| * Dato:           | Ordrety  | yı † Beskrivelse         | Ordreskabe | Automatiseringsfunkti | Ordretotal:         | 0,00             | Omkostninger – tota  | l:             | 0,0             |          |
| * Ønsket levering | СМ       | Kreditnota               | СМ         | Kreditnota            | Rabat – total:      | 0,00             | Brug erstatningso    | omkostning for | margin/fortjene | este     |
| Kundeordre:       | CR       | Kontantrefundering       | CR         | Faktura               |                     |                  |                      |                |                 |          |
| Ekstern ref.:     | > CS     | Kontantsalg              | CS         | Faktura               |                     |                  |                      |                |                 |          |
|                   | IN       | Faktura                  | IN         | Faktura               | 1                   |                  |                      |                |                 |          |
| Beskrivelse:      | QT       | Tilbud                   | QT         | Tilbud                |                     |                  |                      |                |                 |          |
|                   | RC       | Returkredit              | RC         | Returordre            |                     |                  |                      |                |                 |          |
| Dokumentoplysning | RM       | Returordre               | RM         | Returordre            | delsesindstillinger | Rabatoplysninger | Forsendelser         | Betalinger     | Totaler         |          |
| c + 🖉             | RR       | Retur med erstatning     | RR         | Returordre            |                     |                  |                      |                |                 |          |
|                   | SA       | Salgsordre med fordeling | SA         | Salgsordre            |                     | Debate to Deba   |                      |                |                 | 0        |
| U 🖸 Vare          | SO       | Salgsordre               | SO         | Salgsordre            | saigspris           | Rabatsats Raba   | Delø Rabatkode       | rabat          | salgspris       | kostpris |
|                   | TR       | Overførsel               | TR         | Salgsordre            |                     |                  |                      |                |                 |          |

#### Man skal vælge en kunde ved at trykke på forstørrelsesglasset

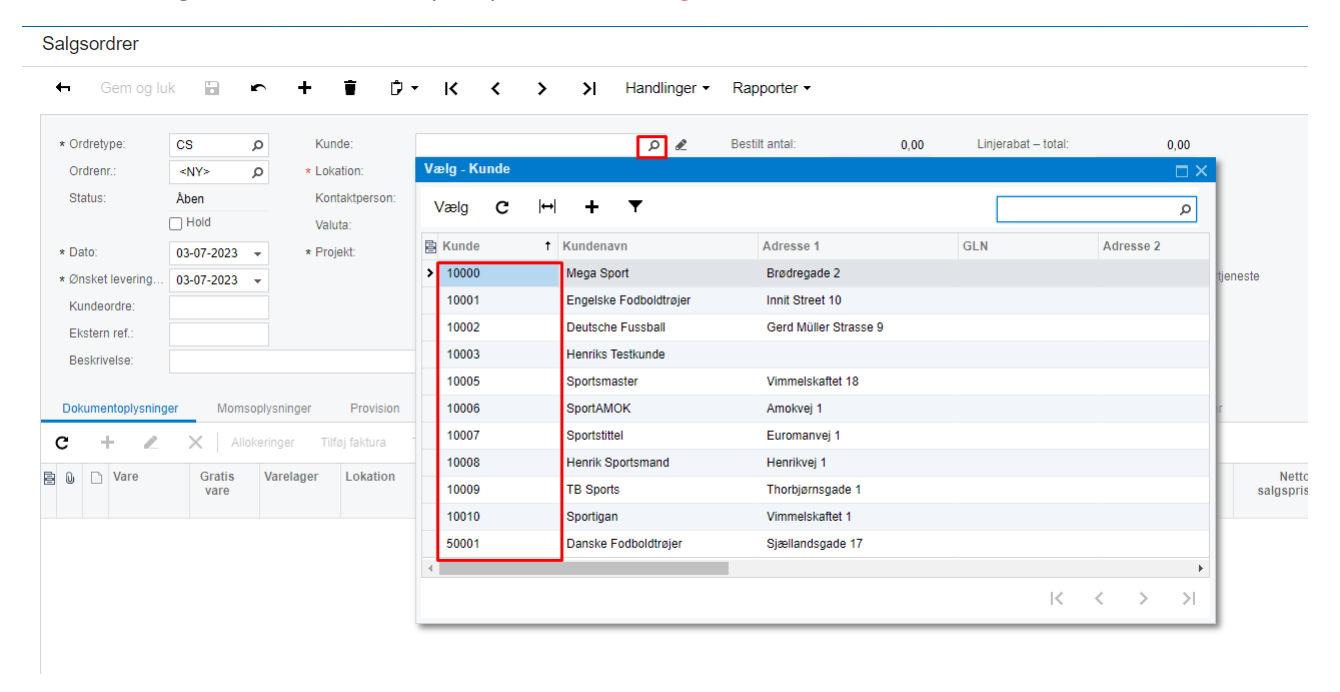

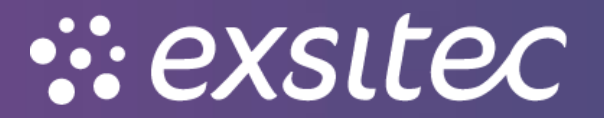

## Når kunden er valgt, kan der tilføjes en vare

| Gem og lu         | uk 🖬       | <b>r</b>  | + 🕯 🖞            | у- К        | < >            | ×          | Handlir       | nger - | Rapporter -            |                 |                       |                            |        |
|-------------------|------------|-----------|------------------|-------------|----------------|------------|---------------|--------|------------------------|-----------------|-----------------------|----------------------------|--------|
| * Ordretype:      | CS         | Q         | Kunde:           | 10000       |                |            | Q             | £      | Bestilt antal:         | 0,00            | Linjerabat – total:   | 0,00                       |        |
| Ordrenr.:         | <ny></ny>  | Q         | * Lokation:      | PRIMÆR      | - Hovedlokatio | on         | Q             |        | Momsfritaget be        | 0,00            | Fortjeneste – total:  | 0,00                       |        |
| Status:           | Aben       |           | Kontaktperson:   |             |                |            | Q             |        | Momspligtigt bel       | 0,00            | Margin – total:       |                            |        |
|                   | Hold       |           | Valuta:          | DKK         | 1,00           | ⇒ Se       | basisvaluta   |        | Moms – total:          | 0,00            | Avance i alt:         |                            |        |
| * Dato:           | 03-07-2023 | -         | * Projekt:       | X - Ikke-p  | rojektkode     |            | Q             | R      | Ordretotal:            | 0,00            | Omkostninger – total: | 0,0                        |        |
| * Ønsket levering | 03-07-2023 | -         |                  | Vis besk    | rivelse på ord | rebekræfte | else og faktu | a      | Rabat – total:         | 0,00            | Brug erstatningsom    | kostning for margin/fortje | eneste |
| Kundeordre:       |            |           |                  | Udskriv     | noten på ekst  | erne salgs | dokumenter    |        |                        |                 |                       |                            |        |
| Ekstern ref .:    |            |           |                  | Udskriv     | noten på inter | ne salgsdo | okumenter     |        |                        |                 |                       |                            |        |
| Beskrivelse:      |            |           |                  |             |                |            |               |        |                        |                 |                       |                            |        |
| Dokumentoplysning | ger Mom    | soplysnin | nger Provision   | Regnsl      | kab Bet        | alingsinds | tillinger     | Forsen | delsesindstillinger Ra | abatoplysninger | Forsendelser E        | Betalinger Totaler         |        |
| c + 🖌             | × All      | okeringe  | r Tilføj faktura | Tilføj vare | Link til indk  | øbsordre   | Lagerove      | ersigt | ↔ 🗶 🚡                  |                 |                       |                            |        |
| · · ·             |            |           |                  |             |                |            |               |        |                        |                 |                       |                            |        |

Når man tilføjer en vare, vil et nyt vindue åbne, hvor man kan vælge den pågældende vare og udfylde antal

| algsordrer      |              |                     |                  |              |             |                      |                  |             |            |                      | 📝 No                        | ter 🛗 Aktiviteter       | Ø Fil |
|-----------------|--------------|---------------------|------------------|--------------|-------------|----------------------|------------------|-------------|------------|----------------------|-----------------------------|-------------------------|-------|
| - Gem og lu     | ik 🗃 🖍       | + 🗊 🗘               | - K K            | > >          | Handl       | linger • Rapporter • |                  |             |            |                      |                             |                         |       |
| Ordretype:      | CS D         | Kunde:              | 10000 - Mega Spo | ort          | Q           | 🗶 Bestilt antal:     | 0,00             | Linjerabat  | – total:   | 0,00                 |                             |                         |       |
| Ordrenr.:       | <ny> ,O</ny> | * Lokation:         | PRIMÆR - Hoved   | lokation     | Q           | Momsfritaget be.     | 0,00             | Fortjenest  | e – total: | 0,00                 |                             |                         |       |
| itatus:         | Åben         | Kontaktperson:      |                  |              | Q           | Momspligtigt bel.    | 0,00             | Margin – t  | otal:      |                      |                             |                         |       |
|                 | Hold         | Valuta:             | D Vareopslag     |              |             |                      |                  |             |            |                      |                             |                         | ×     |
| ato:            | 03-07-2023 👻 | * Projekt:          | x                | _            |             |                      |                  |             |            |                      |                             |                         |       |
| nsket levering  | 03-07-2023 👻 |                     | C Vare:          |              |             |                      | Alle elementer   | Salg efter  |            |                      |                             |                         | - 8   |
| undeordre:      |              |                     | Stregkode:       |              |             |                      | Vic kup tilampar | alian waror |            |                      |                             |                         | - 8   |
| kstern ref.:    |              |                     | Varelager.       |              |             | <u>م</u>             | Vis kun tilgængi | slige varei |            |                      |                             |                         | - 8   |
| eskrivelse:     |              |                     | Vareklasse       |              |             | Q                    |                  |             |            |                      |                             |                         | - 83  |
| kumentoplysning | er Momsoply  | sninger Provision   | c +              | $\times  $ + | • 🗙         |                      |                  |             |            |                      | Alle poster                 | • <b>1</b>              | 1     |
| + 2             | X Allokerir  | nger Tilføj faktura | Tilfe            | Antal valg   | t Varelager | * Vare               | Beskrivelse      |             | Salgs      | Antal<br>tilgængelig | Ant. på lager Alterna<br>ID | tivt Alternativ<br>type |       |
| D Varo          | Gratie V     | arelager Lokation   | . > 🗆            | 0,00         | 1           | 0000001              | Danmarks 3. tra  | ije         | STK        | 460,00               | 471,00                      |                         |       |
| vare            | vare         | arerager Lokation   |                  | 0,00         | 1           | 0000002              | Bayern Münche    | n - Hjemme  | STK        | 55,00                | 55,00                       |                         |       |
|                 |              |                     |                  |              |             |                      |                  |             |            |                      | ŀ                           | < > >                   | 4     |
|                 |              |                     |                  |              |             |                      |                  |             |            |                      | Tilfai                      | Tilfai og luk Appull    | lér 🛛 |

Når varen er valgt, skal man sætte flueben og trykke "tilføj og luk"

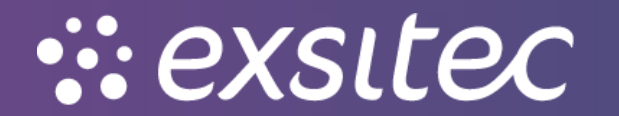

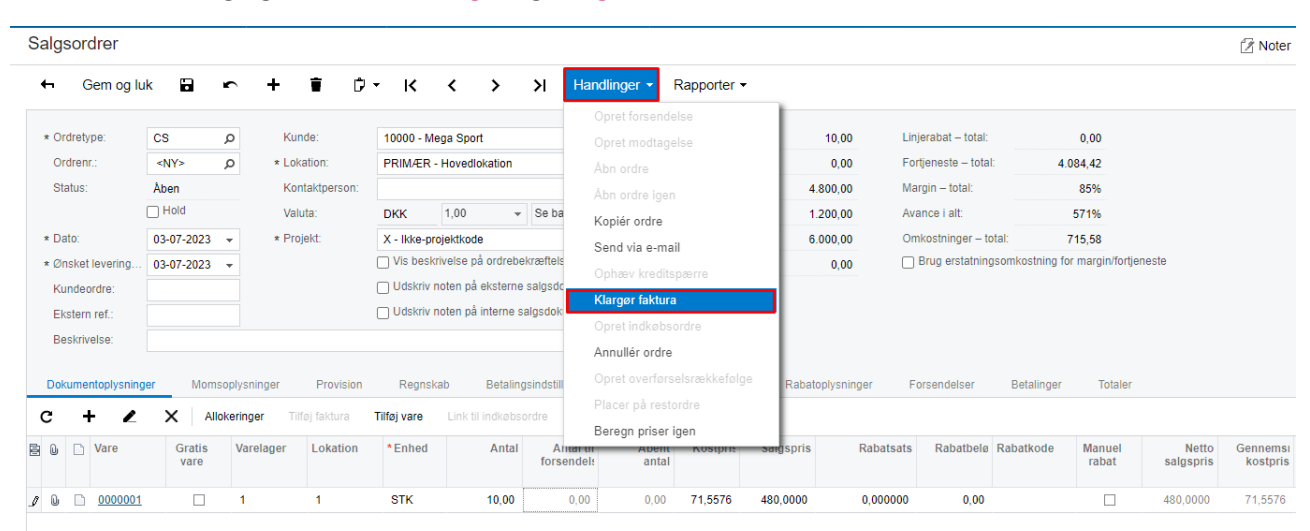

#### Når antallet er valgt, går man i handlinger og klargør faktura

## Her vil et nyt fakturavindue åbne med den oprettede kontantsalg

| Faktura                    |                |                    |                 |                   |              |         |                  |         |           |                |                |           |                 | 🛙 Noter   | 🖶 Akt    | iviteter | / Fil |
|----------------------------|----------------|--------------------|-----------------|-------------------|--------------|---------|------------------|---------|-----------|----------------|----------------|-----------|-----------------|-----------|----------|----------|-------|
| 🖨 🛛 Gem og l               | uk 🗄 🖛         | + 🖬 🗘              | - к             | < >               | > Han        | dlinger | - Rapporter -    |         |           |                |                |           |                 |           |          |          |       |
| Dokumenttype:              | Kontantsalg 👻  | * Kunde:           | 10000 - M       | ega Sport         |              | £       | Momsfritaget be  | 0,      | 00        |                |                |           |                 |           |          |          |       |
| Ref.nr.:                   | 000013 0       | * Lokation:        | PRIMÆR          | - Hovedlokation   | ļ            | o       | Momspligtigt bel | 4.800,  | 00        |                |                |           |                 |           |          |          |       |
| Status:                    | Balanceret     | Kontaktperson:     |                 |                   | ,            | o       | Saldo:           | 6.000,  | 00        |                |                |           |                 |           |          |          |       |
|                            | Hold           | Valuta:            | DKK             | 1,00 👻            | Se basisvalu | ta      | Beløb:           | 6.000,  | 00        |                |                |           |                 |           |          |          |       |
|                            | Kreditspærre   | * Betalingsbeting  | 14 - 14 da      | ge netto          | ۰<br>ر       | D       | Kontantrabat:    | 0,      | 00        |                |                |           |                 |           |          |          |       |
| * Dato:                    | 03-07-2023 💌   | * Forfaldsdato:    | 17-07-202       | 3 👻               |              |         |                  |         |           |                |                |           |                 |           |          |          |       |
| * Periode:                 | 07-2023 O      | * Kontantrabatdato | 03-07-202       | 3 👻               |              |         |                  |         |           |                |                |           |                 |           |          |          |       |
| Kundeordrenr.:             |                | * Projekt:         | X - Ikke-p      | ojektkode         | L            | ) 🖉     |                  |         |           |                |                |           |                 |           |          |          |       |
| Ekstern ref.:              |                | Fakturatekst:      |                 |                   |              |         |                  |         |           |                |                |           |                 |           |          |          |       |
| Dokumentoplysnin           | ger Momsoplys  | ninger Provision   | Fragto          | olysninger R      | egnskabsoply | sninger | Betalingsoplysni | nger Fa | duraadres | se Ra          | batoplysninger | Totaler \ | /edhæftning     | er        |          |          |       |
| c + 🖊                      | X Tilføj ord   | Ire Se tidsplan N  | ulstil sorterin | g  ↔ 🕱            |              |         |                  |         |           |                |                |           |                 |           |          |          |       |
| 🖹 🕼 🗋 Levering             | ısnr. Ordretyı | Ordrenr. V         | are             | Transaktionsbes   | krivelse     | Varelag | er Antal         | Enhe    | Enhedspri | Manuel<br>pris | Rabatsats      | Rabatbelø | Manuel<br>rabat | Rabatkode | Beløb *  | Konto    |       |
| > 0 D < <u><new></new></u> | CS             | <u>000013</u>      | 000001          | Danmarks 3. trøje | e            | 1       | 10,00            | STK     | 480,0000  | ~              | 0,00           | 0,00      |                 |           | 4.800,00 | 10100    |       |

# I handlinger kan man så trykke "frigiv" for at bogføre beløbet

| Faktura                  |               |                    |                |                 |           |                        |                        |       |               |        |                |           |              | 🛛 Noter   | 🗇 Ak     | tiviteter | Ø Fil |
|--------------------------|---------------|--------------------|----------------|-----------------|-----------|------------------------|------------------------|-------|---------------|--------|----------------|-----------|--------------|-----------|----------|-----------|-------|
| Gem og li                | uk 🗈 🖍        | + 🖬 🗘              | <del>-</del> к | < >             | Я         | Handlinger 🝷<br>Frigiv | Rapporter <del>-</del> |       | <b>)</b>      |        |                |           |              |           |          |           |       |
| Dokumenttype:            | Kontantsalg 👻 | * Kunde:           | 10000 - 1      | lega Sport      |           | Ophæv kredits          | pærre                  |       | 0,00          |        |                |           |              |           |          |           |       |
| Ret.nr.:                 | 000013 p      | * Lokation:        | PRIMÆF         | - Hovedlokation |           | E-mail faktura         |                        |       | 00,00         |        |                |           |              |           |          |           |       |
| Status:                  | Balanceret    | Kontaktperson:     |                |                 |           | Beregn priser i        | igen                   |       | 00,00         |        |                |           |              |           |          |           |       |
|                          | Hold          | Valuta:            | DKK            | 1,00 👻          | Se ba     |                        |                        |       | 00,00         |        |                |           |              |           |          |           |       |
|                          | Kreditspærre  | * Betalingsbeting  | 14 - 14 d      | age netto       |           | Korrigár finans        |                        |       | 0,00          |        |                |           |              |           |          |           |       |
| * Dato:                  | 03-07-2023 💌  | * Forfaldsdato:    | 17-07-20       | 23 👻            |           |                        |                        |       |               |        |                |           |              |           |          |           |       |
| * Periode:               | 07-2023 O     | * Kontantrabatdato | 03-07-20       | 23 👻            |           |                        |                        |       |               |        |                |           |              |           |          |           |       |
| Kundeordrenr.:           |               | * Projekt          | X - Ikke-      | projektkode     |           |                        |                        |       |               |        |                |           |              |           |          |           |       |
| Ekstern ref.;            |               | Fakturatekst:      |                |                 |           |                        |                        |       |               |        |                |           |              |           |          |           |       |
|                          |               |                    |                |                 |           | Generér XML-           | udkast for e-fa        | ktura |               |        |                |           |              |           |          |           |       |
| Dokumentoplysnin         | ger Momsoplys | ninger Provision   | Fragt          | plysninger      | Regnskabs | oplysninger E          | Betalingsoplysni       | nger  | Fakturaadress | se Rat | batoplysninger | Totaler   | Vedhæftninge | er        |          |           |       |
| c + /                    | X Tilføi orr  | Ire Setidsplan N   | ulstil sorteri | na l⇔l X        |           |                        |                        |       |               |        |                |           |              |           |          |           |       |
|                          | ~             |                    |                | ··· =           |           |                        |                        |       |               |        |                |           |              |           |          |           |       |
| 🖹 🕞 🗋 Levering           | Isnr. Ordrety | Ordrenr. V         | are            | Transaktionsbe  | skrivelse | Varelager              | Antal                  | Enhe  | Enhedspri     | Manuel | Rabatsats      | Rabatbelø | Manuel       | Rabatkode | Beløb    | *Konto    |       |
|                          |               |                    |                |                 |           |                        |                        |       |               |        |                |           |              |           |          |           |       |
| > 0 🗅 <u><new></new></u> | CS            | 000013             | 000001         | Danmarks 3. tre | je        | 1                      | 10,00                  | STK   | 480,0000      |        | 0,00           | 0,00      |              |           | 4.800,00 | 10100     |       |

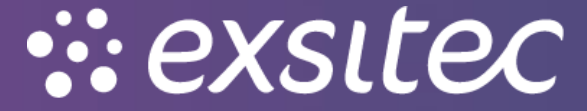